## <u>I tech</u>

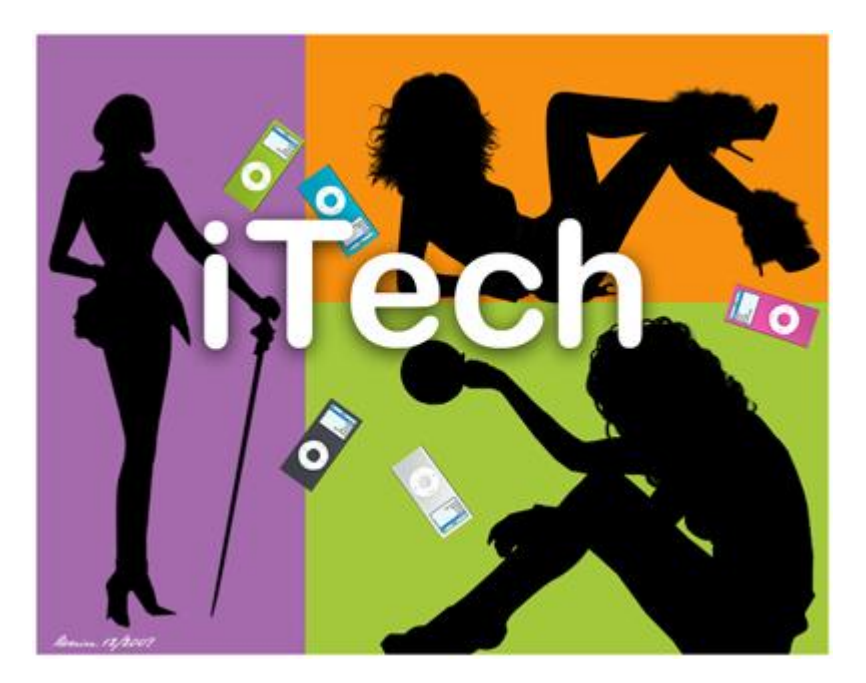

Nodig: 1 tube + 1 lettertype. Enkele zwarte afbeeldingen naar keuze.

1:) Nieuw bestand: 700px X 550px

Alle zwarte afbeeldingen openen en op je werk document plaatsen. Op iedere laag als laagstijl: Kleurbedekking geven met kleur zwart, indien nodig.

2:) Op de onderste laag een rechthoekige selectie maken in functie van de eerste afbeelding, vul met kleur naar keuze. Herhaal dit nog twee keren, dus drie rechthoeken telkens gevuld met een andere kleur. Best een nieuwe laag nemen voor iedere kleur. Hier werden volgende kleuren gebruikt: # A56AAC, # F79010, # A3C83C. Deselecteren (Ctrl+D)

3:) Open tube "ipod", plaats op je werk, pas grootte aan (30%), noem de bekomen laag: "ipod 1". Dupliceer 4 keren, bekomen lagen = "ipod 2", "ipod 3", "ipod 4", "ipod 5". Zet alles op goeie plaats.

4:) Activeer laag "ipod 5", Ctrl + klik op laagicoon, nieuwe laag, vul selectie met # 019EBA Laagmodus = Vermenigvuldigen, deselecteren (Ctrl+D) Noem de laag "kleur 2"

5:) Laagmasker toevoegen, voorgrondkleur = wit, achtergrondkleur = zwart.

6:) Op het laagmasker werken, rechthoekige selectie maken rond het scherm van de iPod met veelhoeklasso, vullen met zwart en Ctrl+D.

7:) Nog altijd op het laagmasker, cirkelselectie maken met ovaal selectiegereedschap en shift toets ingedrukt, selectie maken rond het schermmenu van de iPod Probeer zo goed mogelijk de selectie te plaatsen (selecteren – transformatie selectie), enteren. Vul selectie met zwarte en Ctrl+D.

8:) Nog altijd op het laagmasker, trek een cirkelselectie rond het cirkeltje in het midden van de iPod Vul selectie met witte kleur. Ctrl+D.

9:) Rechtsklikken op het laagmasker en kiezen voor: laagmasker toepassen.

10:) Ctrl + klik op laagicoon om selectie ervan te bekomen, nieuwe laag, vul de selectie met kleur = # D951A2. Laagmodus = Vermenigvuldigen, noem de laag: "kleur 3".

11:) Nieuwe laag, vul de selectie met kleur = # 9AC22B. Laagmodus = Vermenigvuldigen, noem de laag: "kleur 4".

12:) Nieuwe laag, vul de selectie met kleur = # 45474F. Laagmodus = Vermenigvuldigen, noem de laag: "kleur 5". Deselecteren (Ctrl+D).

13:) Laag "kleur 5" boven laag "ipod 5". Beide lagen samenvoegen.Laag "kleur 4" boven laag "ipod 4". Beide lagen samenvoegen.Laag "kleur 3" boven laag "ipod 3". Beide lagen samenvoegen.Laag "kleur 2" boven laag "ipod 2". Beide lagen samenvoegen.

14:) De 5 lagen "ipod" selecteren. (Ctrl + klik).Bewerken, transformatie, Schalen, 40%. Ok.Bewerken, transformatie, Schalen, 50%. Ok.Eén laag aanklikken om selectie van alle lagen op te heffen.

15:) Op iedere iPod laag, verplaatsingsgereedschap, iPod plaatsen naar eigen wens.Bewerken, transformatie, Roteren, pas zelf aan.Filter, Verscherpen, onscherp masker, hoeveel = 40%

16:) Op bovenste laag staan, tekst typen "iTech" in witte kleur met lettertype "Arial Rounded Mt Bold", grootte = 110pt. Tekst op gewenste plaats zetten.

17:) Aan tekstlaag volgende Slagschaduw geven (modus = Vermenigvuldigen)

| ada da Burian y 🗖 | 1       |                            |
|-------------------|---------|----------------------------|
| Pro               | duit _  |                            |
| Opacité : 💼       | ^       | 75 %                       |
| Angle :           | ) 900 ₪ | Utiliser l'éclairage globa |
| Distance : 🛆      |         | 4 px                       |
| Grossi : 🛆        |         | 0 %                        |
| Taille : 🛶        |         | 20 PX                      |

18:) Nieuwe laag, alles selecteren (Ctrl+A), Bewerken  $\rightarrow$  Omlijnen met 4px, wit, binnen. Deselecteren. (Ctrl+D)

Lagen samenvoegen, werk opslaan als JPEG

## Andere oplossing!

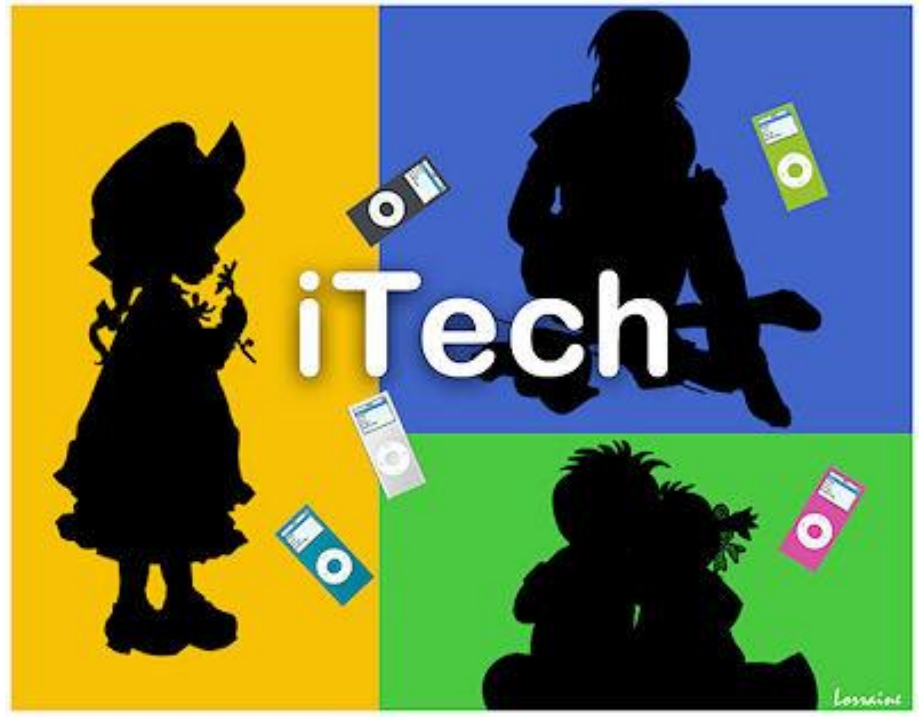